- 1) Loading the .MSI with CMD
  - a. Open CMD Prompt with Run or by finding it directly
  - b. Change directories to get to the correct path. To change a directories for head to c: by typing: cd c:\
  - c. Continue this action until you get the path of: c: \Users\Administrator\Downloads>
  - d. Once you reach this directory enter 'start rcc.msi' (or 'start rcc32.msi if using the 32-bit program)

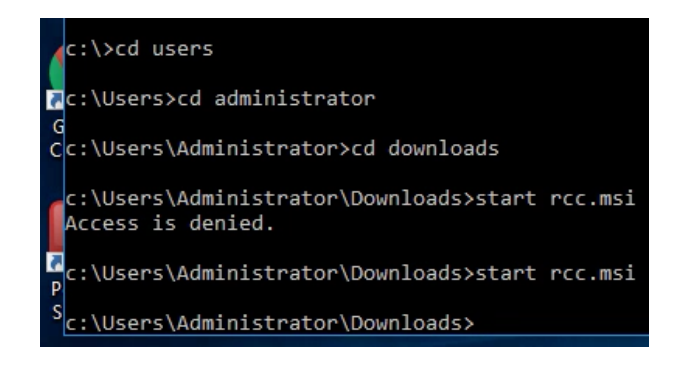

2) File issues – Sometimes the file is Blocked depending on the security settings for that PC. Right click on the file to open it properties. The properties window will look something like this.

| Custom        | Details                                                                                   | Previous Versions |  |             |                                     |         |          |
|---------------|-------------------------------------------------------------------------------------------|-------------------|--|-------------|-------------------------------------|---------|----------|
| General       | Compatibility                                                                             | Security          |  |             |                                     |         |          |
| 12            | rcc32                                                                                     |                   |  |             |                                     |         |          |
| Type of file: | e: Windows Installer Package (.msi)                                                       |                   |  | Attributes: | Read-only                           | Hidden  | Advanced |
| Opens with:   | 過 Windows®installer Change<br>C\Users\Administrator\Downloads                             |                   |  | Security:   | This file came f                    | Unblock |          |
| Location:     |                                                                                           |                   |  |             | computer and n<br>help protect this |         |          |
| Size:         | 684 KB (700,416 bytes)                                                                    |                   |  |             |                                     |         |          |
| Size on disk: | 684 KB (700,416 bytes)                                                                    |                   |  |             |                                     |         |          |
| Created:      | Today, April 3, 2020, 18 minutes ago                                                      |                   |  |             | OK                                  | Cancel  | Apply    |
| Modified:     | Today, April 3, 2020, 18 minutes ago                                                      |                   |  |             |                                     |         |          |
| Accessed:     | Today, April 3, 2020, 18 minut                                                            | tes ago           |  |             |                                     |         |          |
| Attributes:   | Read-only Hidden                                                                          | Advanced          |  |             |                                     |         |          |
| Security:     | This file came from another<br>computer and might be block<br>help protect this computer. | ed to Unblock     |  |             |                                     |         |          |
|               |                                                                                           | Anal              |  |             |                                     |         |          |

Uncheck the 'Unblock' box. Hit OK, then go back into properties and make sure it looks like the bottom picture.

| Attributes: | Read-only | Hid | den    | Advanced |       |
|-------------|-----------|-----|--------|----------|-------|
|             |           |     |        |          |       |
|             | OK        |     | Cancel |          | Apply |